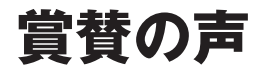

とっつきやすさが魅力。必要な情報が凝縮されていて、無駄がいっさいない。興味 深く、すぐに実践できることばかりだ。

— Angela Murtha (Girl Meets Bit, LLCのiOSコンサルタント、http://www. girlmeetsbit.com/)

マックのカスタマイズをオレンジにたとえるなら、その果汁を一滴残らず絞りとっ た一冊。これ以上の攻略本があるとは思えない。

— Jon Kurz (Dycet, LLC代表)

とても気楽に読める。マックユーザの必需品だろう。初心者から上級者まで、すべ てのユーザに役立つ貴重な小技/大技が満載である。自分の母親から会社の同僚ま で、どんな人にも推奨できる本だ。

— Wesley Matlock (O.coのモバイルチーム開発主任、http://www.overstock. com/)

# 訳者まえがき

この本のことを初めて知ったのは原書の出版社であるPragmatic Bookshelfから のメルマガでした。本の概要を読むと、マッキントッシュ(マック)を使うための ワザ(tip)を集めた本のようです。この種の本は10年ほど前まではよく見かけた のですが、最近はあまり見なくなりました。

そういった本の多くに載っているワザは、初心者向けで何年もマックを使ってい るような人は知っているものばかりだったり、システムの細部をいじってしまうた めOSのバージョンアップなどがあると使えなくなってしまう、といったことが多 かったのです。中には、システムの設定をおかしくしてしまってマックが動かなく なってしまうようなものもありました。

その一方で、マックの基本ソフト(OS)自体が進化して、必要な機能を普通に 使えるようになってきたので、わざわざこういった本に頼る必要も少なくなったと いうことも、ワザを集めた本がほとんど出版されなくなった原因でしょう。

「今さらマックのtip集を出してもなあ~」と、本文は読まずに翻訳する本の候補 からは外してしまいました。

ところが、しばらくするとオライリー・ジャパンの方からこの本を読んでみてほ しいというお話がやってきました。出版社からのお話ならば無視するわけにもいか ず、本文を読み始めました。

読み始めてビックリ。マックを使い始めてもう25年、マックに関する本を何冊も 訳し、一応「ベテランマックユーザ」のつもりでいた私が知らないワザ、それもと ても役に立つワザがたくさん載っているではありませんか。おもしろくて止まらな くなってしまいました(村上春樹の『1Q84』以来の熱中ぶりでした!)。多くのベ テランユーザも、同じ感想をもたれるのではないかと思います。

この本のとてもよい点は、ほとんどのワザについてどうすれば元に戻せるのかが 書いてあるということです。後半の章にはシステムの設定を変更するワザがたくさ ん登場しますが、気にいらなければ説明に従って元に戻すことが簡単にできます(ご く一部それが不可能なものもありますが、そういったものにはその旨が示されてい ます)。ですから安心していろいろなワザを試せるのです。

\* \* \* \* \* \* \* \* \*

英語版(原書)と日本語版の違いについてまとめておきます。英語版では、300 を超えるすべてのワザが、(なんと)ひとつの章にまとまっていて、まったく分類 されずに並んでいました。しかし分類されていたほうが読みやすく、あとで参照し やすいだろうということで、すべてのワザを分類して複数の章に分けることにしま した。分類してほしいと思う人の割合は、日本人のほうが欧米人に比べてかなり高 いのではないかとも考えました。昨年夏、急逝されてしまった先輩翻訳家の山岡洋 一氏は「原著者が日本人だったらこう表現するだろうという訳文にするのが翻訳だ」 とおっしゃっていましたが、原著者のKeir Thomas氏が日本人だったら、きっとす べてのワザを分類してから出版したのではないかと思うのです。

英語版は10.7(Lion)を対象としていましたが、10.7からはPowerPC用のアプリ ケーション(アプリ)が動かなくなってしまったので今も10.6(Snow Leopard) を使っていらっしゃる利用者は多そうですし、翻訳の途中で10.8(Mountain Lion) が発表されてしまったこともあり、10.6から10.8までで動作を確認することにしま した。この素晴らしい本を「10.7専用」としてしまうのはあまりにもったいないと いうのがその大きな理由です。もうひとつついでに、「10.9以降でも使えそう」マー クも付けることにしました。10.6から10.8までの状況から見て「突然動かなくなる ことはなさそうだ」という訳者の予想です。10.9(あるいは「iOS for Mac」でしょ うか)が公開された暁には、サポートページで訳者の予想が当たったか公開したい と思っています。

日本語版では、ワザをすべて分類して並び替える際に、初心者の方にも使いやす い、OS Xに最初から付属しているアプリに関するワザを最初のほうにまとめまし た。このため、パソコンでネット検索をしたことのある人ならば十分読みこなせる ようになったのではないかと思います。前提となる知識を補うために、原著の冒頭 にあった用語等の説明に、初心者向けの説明を加え付録Aとしてまとめました。ま た、付録Bには10.8でOS Xとの統合がだいぶ進んだiCloudの機能についての解説を 加えました。これを読んでいただければマックとiCloudがどのような関係にあるの かおわかりいただけるのではないかと思います。なお、本文には動作確認作業の途 中で気がついた、読者の皆さんのお役に立ちそうな情報も少し加えてあります。

翻訳作業中に10.8 (Mountain Lion) が発表され、翻訳作業が終わる頃に正式版 が公開されましたが、10.7で動いていたワザのほとんどが10.8でも動作しました。 おそらく「10.9」でも同様ではないかと思います。

\* \* \* \* \* \* \* \* \*

この本を読み始めてから、SpotlightとかMission Controlなどを特によく使うよう になりました。今まで買ってはあったものの宝の持ち腐れ状態だった外付けのト ラックパッドも、「もはやこれなしでは過ごせない」ほど便利に使っています。

この本のおかげで、マックを使うのが以前にも増して快適に、そして楽しくなり ました。皆さんにも同じように感じていただければ幸いです。

> 2012年9月 マーリンアームズ株式会社 **武舎広幸**

> > 訳者まえがき VII

# まえがき

筆者はこれまで、さまざまなコンピュータ上で、ありとあらゆる基本ソフト (OS) を使ってきました。そして、こうしたOSやコンピュータに関してさまざまな記事 や本の執筆をしてきました。その私がはっきりと断言できます。現在のマッキントッ シュ (マック)のOSであるOS Xはソフトウェア技術の頂点を極めたものであると。

ひとことでいえば、OS Xは「心地よく使えるOS」です。それは多くの利用者も 感じているとおり、非常に価値があることです。ウィンドウズを使っていると、操 作がぎこちなかったり、利用者に難問をつきつけるような動きをしたりすることが あります。そんなとき、マックの使い心地の良さを思い出すのです。

でも、私はマックの快適さを楽しむだけではありません。細かいところにこだわ るたちなのです。隠れた設定や機能を見つけ出し、試してみるのが大好きです。ほ かの誰も知らないような、新しくてカッコイイ機能を見つけたときの何とも言えな い気持ちがたまらなく好きなのです。

それがこの本を書くことになった動機です。ここまで深く、しつこく、OS Xを 追究した本は初めてではないかと思います。私のように、こうしたことに強い情熱 を傾ける作者はなかなかいないでしょう。

この本で紹介する300あまりのワザはすべて、以下にあげる基準をひとつ以上満 たしています。

- ●マックの初心者からベテランユーザまで役立つものであること(上級者でも楽しめる内容になっています)
- ●マックの使い方に対して、本質的な改善を施すものであること
- OS Xの驚くべき機能を紹介するものであること
- 楽しく興味深いものであること

合計で400以上のワザ(tip)を集めましたが、そこから300ほどを厳選しました。 華々しい内容ばかりではなく、一見地味なものもありますが、皆さんの作業をより 効率的なものに、そしてより楽しいものに変えてくれるワザが集まっています。

ただし、この本にはマックを使い始めて1週間もすれば習得できるような初歩的 なマックの利用法は含まれていません。それよりもあまり知られていないOS Xの 機能やワザ、そして隠された設定を使って、マックを効率よく利用する方法を紹介 しています。OS Xの素晴らしさを、余すところなく紹介するのがこの本の目的です。

> 2011年11月 Keir Thomas

### この本の読み方

さまざまワザを集めました。特にお勧めする読み方はありません。ある程度マッ クを使ったことのある人ならどこから読んでもけっこうです。1ページ目から読ん でも、真ん中からでも大丈夫です。最後のほうから前に戻って読んでもよいでしょ う。とにかく読み始めてみてください。そして、気に入ったワザを見つけたら試し てみてください。

マックを使い始めてから日が浅い人、初心者の方はまず付録Aを、続いて最初の 章をお読みください。あとは好きな順序で読んでいただいてかまいません。

中にはやや複雑なものもあります。そういったものは、マックで試しながら説明 を読むことをお勧めします。また、システム関連のファイルの設定を変えてしまう ものもあります。経験からいうと、どうすればよいのかよくわからないときは、ひ とまず止めておくのがよいでしょう。いろいろな操作に慣れてから、再度チャレン ジしてみてください。

この本の英語版ではOS X Lion (10.7)のみで検証を行っていましたが、日本語 版ではSnow Leopard (10.6)とMountail Lion (10.8)についても確認作業を行い、 動作するかしないかを明示しました。また、次に発表されるであろう10.9(「XXX Lion」になるのか、はたまた「Cat」になるのか定かではありませんが)で、「これ までの状況からしてこうなるだろう」という予想も載せてみました。

さらに古いバージョンやさらに新しいバージョンについても、動作するものも多 いでしょうが、(今のところ)確認は行っていません。

なお、OSのバージョンアップなどに伴って、ここで紹介したワザが皆さんの環 境では動かない場合もあるかもしれません。その場合は、訳者のサポートページ<sup>†</sup> からご連絡いただければ幸いです。

### 追加アプリは不要

この本で紹介するワザを実行するのに必要なものは、OS X搭載のマッキントッ シュだけです。ほかには何もいりません。ほとんどのワザは、MacBook Air、 MacBook Pro、Mac Mini、iMac、Mac Proなど、どのモデルでも使えますが、一部、 ノートブックモデルに限定したワザもあります。

新しくアプリケーション(アプリ)を買う必要はありません。もともとマックが もっている機能を高め、活用し、ひと工夫を加えるためのワザの集まりです。OS Xにない重要な機能を補完するために、追加のアプリなどをダウンロードするよう 勧めているワザもいくつかありますが、すべて無料のものです。

<sup>†</sup> 日本語版には訳者がサポートページを提供しています。 http://www.marlin-arms.com/support/mackungfu/

### 再配布について

この本で紹介している内容は、ブログなどに自由に転載していただいてかまいま せん。何でもかんでもコピーしてしまうのは出版社の方々にとって喜ばしいことで はないのですが、2、3個を紹介していただけるのであれば嬉しいかぎりです。その 際には、よろしければこの本について触れていただき、英語版の公式ウェブサイト (http://pragprog.com/book/ktmack/mac-kung-fu/)を記載してください。

### 意見と質問

この本(日本語翻訳版)の内容については、最大限の努力をもって検証および確認していますが、誤りや不正確な点、誤解や混乱を招くような表現、単純な誤植に気づかれることもあるかもしれません。この本を読んで気づいたことは、今後の版で改善できるようお知らせください。将来の改訂に関する提案なども歓迎します。 連絡先を以下に示します。

株式会社オライリー・ジャパン

〒160-0002 東京都新宿区坂町26番地27 インテリジェントプラザビル1F

電話 03-3356-5227

FAX 03-3356-5261

電子メール japan@oreilly.co.jp

この本のウェブページには、追加情報が掲載されています。次のアドレスからア クセスできます。

http://www.oreilly.co.jp/books/9784873115825/

http://pragprog.com/book/ktmack/mac-kung-fu/

オライリーに関するそのほかの情報については、次のオライリーのウェブサイト を参照してください。

http://www.oreilly.co.jp/

http://www.oreilly.com/

翻訳者のサイトには簡単な紹介、ターミナルに入力する文字列の一覧(コピー& ペースト用)、追加情報、正誤表などが掲載されています。

http://www.marlin-arms.com/support/mackungfu/

たったひとつの章しかない原稿<sup>†</sup>をおもしろいと信じて疑わずに持ち込んだ私 を、門前払いもせずに話を聞いてくれたPragmatic Bookshelfの皆さんに感謝しま す。また、編集を担当してくれたJackie Carter氏をはじめとする、飛び抜けて先進 的な目をもった編集部の方々にお礼申し上げます。

この本の出版に先立って実際に内容を試し、重要な改善を提案してくれた皆さん にも感謝します。Daniel Bretoi、Patrick Burleson、Bill Dudney、Isaac Dudney、 Kevin W. Gisi、Jon Kurz、Wesley Matlock、Angela Murtha、Mike Riley、Matt Swainの各氏です。

最後に、正式出版前のテストに参加してくれた方々に感謝します。皆さんからの 指摘の数々が、この本をよりよいものにしてくれました。

<sup>†</sup> 英語版はすべてのワザがひとつの章にまとまっていました。

# 目次

| 賞賛の声   | V    |
|--------|------|
| 訳者まえがき | vi   |
| まえがき   | viii |

# 1章 オールスター選抜チーム 1

| #001 | マウスを使わずにSpotlightからアプリを起動         | 2    |
|------|-----------------------------------|------|
| #002 | ショートカットキーの長押しと短押しを使い分ける           | 3    |
| #003 | プロキシアイコンをドラッグして作業中のファイルを別アプリで開く―― | 3    |
| #004 | プレビューで複数の画像をひとつのPDFにまとめる          | 4    |
| #005 | フルスクリーンでクイックルック                   | 6    |
| #006 | Mission Controlでクイックルック           | 6    |
| #007 | Safariでサイトの上位ページに素早く移動            | 9    |
| #008 | 頻繁にメールを送る人用のショートカット               | 9    |
| #009 | テキストを巧みに選択                        | - 11 |
| #010 | ムービーの再生位置の微調整                     | 12   |
| #011 | フルスクリーンモードのときにDockを表示             | 12   |
| #012 | マウスを使わずキーボードでメニュー項目を選択            | 13   |
| #013 | プリントジョブをクイックルック                   | 14   |
| #014 | 複数ページをもつPDFを即座に見分ける               | 14   |
| #015 | Time Machineからファイルを削除             | 15   |
| #016 | アプリケーションスイッチャを使いこなす               | 16   |
| #017 | マックの保証期間の確認                       | 18   |
| #018 | アニメーションをスローモーションで表示               | 18   |

# 2章 プレビュー

| #019 | プレビューで画像やPDFファイルをブックマークしてすぐにアクセス | 21   |
|------|----------------------------------|------|
| #020 | プレビューで写真やPDFを簡単に拡大               | - 22 |
| #021 | プレビューでiPhoneやiPadから写真やムービーを取り込む  | 22   |
| #022 | プレビューで複数の写真の編集を一度に行う             | - 23 |
| #023 | プレビューで署名やスケッチを入れる                | - 24 |
| #024 | プレビューでPDFに手書きのスケッチを追加            | 26   |
| #025 | プレビューでPDFに注釈やパスワードを付加            | 26   |

| #026 | プレビューでPDFファイルの軽量化    | 28 |
|------|----------------------|----|
| #027 | プレビューでPDFファイルの閲覧を高速化 | 29 |
| #028 | プレビューで画像を実際の大きさで見る   | 29 |

### 3章 Safari

| <b>#02</b> 9 | Safariで即座にネット検索              | 31 |
|--------------|------------------------------|----|
| #030         | 選択した文字をショートカットキーでネット検索       | 32 |
| #031         | ダウンロードファイルの入手先を確認            | 32 |
| #032         | Safariの検索欄                   | 32 |
| #033         | Safariのフルスクリーン表示時のウインドウの縮小   | 33 |
| #034         | Safariに表示されているページをほかのブラウザで表示 | 33 |
| #035         | Safariでウェブページをディスクに保存        | 33 |
| #036         | Safariでページの構成ファイルをダウンロード     | 34 |
|              |                              |    |

4章 メール

 #037
 文書や写真を素早くメールで送る
 37

 #038
 メールを書式装飾抜きで見る
 37

 #039
 メールの内容をほかのアプリに素早くコピー
 38

 #040
 派手派手メール
 38

 #041
 複数のメールを一括で転送
 40

 #042
 メールの動作を軽く
 40

## 5章 その他の標準アプリ

| #043 | iTunesの曲をスクリーンセーバから再生               | - 41 |
|------|-------------------------------------|------|
| #044 | iTunesのビジュアライザの設定を変更                | 42   |
| #045 | Photo Boothでフラッシュやカウントダウンをオフにして写真撮影 | 42   |
| #046 | 写真やムービーの隠し情報をすべて表示                  | 42   |
| #047 | スティッキーズの新規メモを手っ取り早く作成               | 43   |
| #048 | 数字を大きな字で表示してメモ書きを楽に                 | - 44 |
| #049 | Safariやターミナルでタブを別ウインドウに表示           | 45   |
| #050 | タブを素早く切り替える                         | 45   |
| #051 | 履歴表示用のショートカット                       | 45   |
| #052 | 計算機の計算結果をコピー                        | 46   |
| #053 | マックの辞書を最大限に活用                       | 46   |
| #054 | 辞書の単語を一瞬で検索                         | 47   |
| #055 | 連絡先の共有                              | - 48 |

31

37

| #056 | 任意のアプリの環境設定を素早く行う        | 49 |
|------|--------------------------|----|
| #057 | テキストエディットで指定した行にジャンプ     | 50 |
| #058 | テキストエディットで英語以外をスペルチェック   | 50 |
| #059 | テキストエディットの文書中に自動的にリンクを生成 | 51 |
| #060 | テキストエディットの検索機能を使いやすく     | 51 |
| #061 | テキストエディットにワードカウント機能を追加   | 52 |
| #062 | カレンダーのイベントをCover Flowで見る | 53 |
| #063 | カレンダー(iCal)を賢く使う         | 54 |
| #064 | iCalで2週間の予定を表示           | 56 |

# 6章 文字や文書

| #065         | ページアップとページダウンでカーソルも移動 | 59 |
|--------------|-----------------------|----|
| #066         | 改行文字、タブ文字の検索          | 60 |
| #067         | 書類の要約を作る              | 60 |
| #068         | テキストからフォントとスタイルをコピー   | 61 |
| #069         | 特殊な文字の入力              | 61 |
| #070         | アクサンやウムラウトなどの付いた文字を入力 | 63 |
| #071         | 文書テンプレートおよび定型テキストの作成  | 65 |
| #072         | テキストの一部を再利用に備えて保存     | 66 |
| #073         | 絵文字の利用                | 67 |
| #074         | 英単語のオートコンプリート         | 68 |
| #075         | 書式なしのコピー&ペースト         | 69 |
| <b>#07</b> 6 | 入力しながら英文法をチェック        | 70 |
| #077         | 英語のスペル辞書を修正           | 71 |
| #078         | フォントサンプル書類を作る         | 71 |

# 7章 画像、サウンド、ムービー

| 7 | 3       |
|---|---------|
| ' | $\circ$ |

| <b>#07</b> 9 | クリップボードの画像をファイルに保存        | 73 |
|--------------|---------------------------|----|
| #080         | スクリーンショットを撮る              | 73 |
| #081         | スクリーンショットをクリップボードにコピー     | 75 |
| #082         | スクリーンセーバのスライドショーを制御       | 75 |
| #083         | 壁紙用フォルダの追加                | 75 |
| #084         | スクリーンセーバの画像を壁紙に           | 76 |
| #085         | 壁紙のサムネール画像を拡大             | 77 |
| <b>#0</b> 86 | 自分のマックからプロ並みのポッドキャスト      | 77 |
| #087         | ムービー、スクリーンキャスト、ポッドキャストを収録 | 78 |

| <b>#088</b>  | QuickTime Playerの中で動画を編集         | 80 |
|--------------|----------------------------------|----|
| #089         | QuickTime Playerで再生できるファイル形式を増やす | 81 |
| #090         | トラックパッドを使って動画の再生速度を調節            | 82 |
| #091         | Finderを使ったサウンドやムービーのフォーマット変換     | 82 |
| #092         | Finderを使ってムービーファイルから音声を抽出        | 83 |
| #093         | 賢いカラーピッカーアプリを作る                  | 84 |
| <b>#0</b> 94 | スクリーンキャプチャの隠し設定                  | 87 |
| #095         | サウンドの入出力を素早く切り替える                | 88 |
| <b>#0</b> 96 | 音量を極小に                           | 89 |
| #097         | 好みの警告音に変更                        | 89 |
| <b>#0</b> 98 | マックの起動音の消音                       | 91 |
| #099         | 音声入力                             | 92 |
| #100         | マックにしゃべらせる                       | 94 |
|              |                                  |    |

### <sup>8章</sup> Dock

9章

| #101 | Dockの拡大表示のオン/オフを一時的に切り替える         | 97  |
|------|-----------------------------------|-----|
| #102 | Dockの項目の選択に矢印キーを利用                | 97  |
| #103 | Dockのスタック内の項目をクイックルック             | 99  |
| #104 | アプリで強制的に書類を開く                     | 100 |
| #105 | ウインドウを最小化してDockに収納                | 100 |
| #106 | サイドバーの項目をDockに追加                  | 101 |
| #107 | Dockを初期状態に戻す                      | 102 |
| #108 | Dockのサイズを極小に                      | 102 |
| #109 | Dockでスタックの隠しリストモードを利用             | 104 |
| #110 | Dockのアイコン上でスクロールジェスチャをして全ウインドウを表示 | 104 |
| #111 | Dockのスタックに視覚効果を追加                 | 105 |
| #112 | Dockに [最近の項目] スタックを追加             | 106 |
| #113 | Dockに余白を追加                        | 107 |
| #114 | Dockの外観と位置を調整                     | 107 |
| #115 | Dockに「隠れている」アプリを見た目で区別            | 109 |
| #116 | Dockスタックのアニメーションを変える              | 109 |
| #117 | 起動中のアプリだけをDockに表示                 | 110 |
| Spo  | otlight                           | 113 |

| #118 | Spotlightのカテゴリを切り替え | 113 |
|------|---------------------|-----|
| #119 | Spotlightで計算        | 113 |

| #120 | Spotlightで見つかったファイルの所在を表示     | 114 |
|------|-------------------------------|-----|
| #121 | SpotlightとDockでファイルの場所を表示     | 114 |
| #122 | Spotlightで検索されたファイルを好きなアプリで開く | 115 |
| #123 | プロのようにSpotlightを使う            | 115 |
| #124 | Spotlightの検索条件を保存して再利用        | 118 |
| #125 | Spotlightの索引ファイル作成            | 119 |
| #126 | ファイルにタグを付けて検索を高速化             | 119 |
| #127 | Spotlightで検索できるファイルの種類を増やす    | 122 |
| #128 | Spotlightを使ったシステムファイルの検索      | 123 |

# 10章 クイックルック

| #129 | ファイル指定のダイアログでクイックルックを利用 | 128 |
|------|-------------------------|-----|
| #130 | クイックルックしているファイルを素早く開く   | 128 |
| #131 | 添付ファイルやウェブサイトをクイックルック   | 128 |
| #132 | クイックルックでウェブサイトを素早くチェック  | 129 |
| #133 | コマンドプロンプトでファイルをクイックルック  | 129 |
| #134 | クイックルックのウインドウでテキストをコピー  | 130 |
| #135 | クィックルックできるファイルの種類を増やす   | 130 |

127

131

# 11章 <u>ウインドウ</u>

| #136 | 編集中のファイルの保存場所を確認                    | 131 |
|------|-------------------------------------|-----|
| #137 | ほかのアプリのウインドウをすべて隠す                  | 132 |
| #138 | ダイアログボックスのキャンセルを瞬時に行う               | 132 |
| #139 | 保存ダイアログで素早くフォルダ移動                   | 132 |
| #140 | メニューの隠し項目を表示                        | 133 |
| #141 | 書類ウインドウ間の切り替え                       | 134 |
| #142 | バックグラウンドウインドウの扱い                    | 134 |
| #143 | アプリのウインドウを最大化                       | 135 |
| #144 | ツールバーのアイコンを素早く並べ替える                 | 136 |
| #145 | [開く][保存する]のダイアログボックスでUnix流のパスを使う ―― | 136 |
| #146 | ひとつのプログラムウインドウのみを表示                 | 137 |
| #147 | スクロールを完璧に制御                         | 138 |
| #148 | 保存ダイアログを常に拡張モードで表示                  | 140 |
| #149 | ウインドウの大きさを簡単に変更                     | 141 |

#### #152 Mission Controlのハイライト色の変更 146

| #153 | Launchpadを自分専用のアプリ起動ツールにカスタマイズ  | 147 |
|------|---------------------------------|-----|
| #154 | LaunchpadにFinderを追加             | 149 |
| #155 | Launchpadの視覚効果の変更               | 149 |
| #156 | スペース切り替え時の待ち時間を短く               | 150 |
| #157 | Dashboardウィジェットを素早く削除           | 151 |
| #158 | Dashboardの表示を10.6以前の方式に戻す       | 151 |
| #159 | Dashboardで同じウィジェットを複製           | 151 |
| #160 | Dashboardウィジェットをデスクトップに表示       | 152 |
| #161 | Mission ControlやDashbaordなどの無効化 | 153 |

12章 Mission Control、Launchpad、Dashboard

#150 Mission Controlのパワーユーザになる

#151 Exposéをジェスチャで操作 ―――

### 13章 キーボード、マウス、トラックパッド

#### #162 マウスポインタを大きく-155 #163 デスクトップを拡大 155 #164 deleteキーの活用 156 #165 マックを即時に「システム終了」「再起動」「スリープ」させる 157 #166 キーボードのバックライト機能を有効に-157 **#167** キーボードショートカットでファイルを移動 158 #168 ショートカットをoptionキーやcommandキーを使うように変更 — - 158 #169 テンキーをショートカットキーとして利用 159 #170 Emacs風のカーソル移動などの利用 —— 160 **#171** Caps Lockキーを無効に 161 #172 マウスが接続されたらトラックパッドをオフ 161 #173 コンテキストメニューから余分なものを取り除く - 162 #174 トラックパッドで3本指を活用 162

## 14章 プリンタとディスプレイ

| #175 | プリンタをプールして素早く印刷         | 165 |
|------|-------------------------|-----|
| #176 | ドラッグ&ドロップで印刷            | 166 |
| #177 | PDFファイルを作成し指定のフォルダに自動収納 | 166 |
| #178 | プリンタソフトからドライバのみをインストール  | 167 |
| #179 | 外部モニタできれいに表示されないフォント対策  | 168 |

#### 143

143

145

#### 155

| #180 | Finderの表示形式を即座に切り替える           | 169 |
|------|--------------------------------|-----|
| #181 | エイリアスの対象を変更                    | 169 |
| #182 | ファイル選択の反転                      | 170 |
| #183 | 新規フォルダを簡単に作るショートカット            | 170 |
| #184 | メディアの取り出しボタンの追加                | 170 |
| #185 | ファイルのリストを素早く作成                 | 171 |
| #186 | 確実にゴミ箱を空に                      | 171 |
| #187 | ファイルやフォルダのアイコンのカスタマイズ          | 172 |
| #188 | アプリのバージョンを調べる                  | 173 |
| #189 | Finderのタイトルバーにフルパスを表示          | 174 |
| #190 | Finderのパスバーにホームからのパスを表示        | 174 |
| #191 | Finderの表示フォントを変更               | 175 |
| #192 | ライブラリフォルダを表示                   | 176 |
| #193 | ファイルへのショートカットをデスクトップに即座に作る     | 177 |
| #194 | デスクトップ上のファイルの情報を常に表示           | 178 |
| #195 | ファイルを隠す                        | 178 |
| #196 | Finderのカラム表示の幅を調整              | 180 |
| #197 | Finderから印刷                     | 180 |
| #198 | Finder使用時の生産性向上                | 181 |
| #199 | ディスクの空き容量を知る                   | 182 |
| #200 | 複数ファイルの容量の合計を表示                | 183 |
| #201 | ラベルを使ってプロジェクトファイルを管理           | 183 |
| #202 | ファイルをロックして変更や消去を防止             | 184 |
| #203 | スプリングフォルダの待ち時間をなくす             | 185 |
| #204 | デスクトップのアイコンを非表示に               | 186 |
| #205 | ファイルの圧縮/展開を便利に                 | 187 |
| #206 | キーボードショートカットによるデスクトップの表示       | 188 |
| #207 | 最近作成されたファイルだけを表示               | 188 |
| #208 | ファイル名を素早く変更                    | 189 |
| #209 | 読み出し専用フォルダを明示                  | 189 |
| #210 | ファイルの保存時やオープン時にFinderのウインドウを開く | 190 |
| #211 | Finderウインドウのスクロールを改善           | 190 |
| #212 | Finderを終了                      | 191 |
| #213 | Finderでファイル操作を取り消す             | 191 |
| #214 | 選択した複数のファイルを入れる新規フォルダを作成       | 192 |

| #215 | ドラッグしながらデスクトップのアイコンを整列させる | 192 |
|------|---------------------------|-----|
| #216 | ドラッグ&ドロップを途中でキャンセル        | 192 |
| #217 | Finderのサイドバーにゴミ箱を追加       | 193 |
| #218 | メニューエクストラの右上のアイコンを並べ替える   | 194 |

# 16章 ネットワーク

### 195

209

| #219 | 住所の位置を地図で確認                      | 195 |
|------|----------------------------------|-----|
| #220 | Wi-Fiに関する詳細情報を見る                 | 195 |
| #221 | マックを簡単にネットワーク接続                  | 197 |
| #222 | 共有フォルダやサーバに接続                    | 198 |
| #223 | マック以外のコンピュータとの画面共有               | 199 |
| #224 | ネットワーク共有フォルダに邪魔な.DS_storeファイルの隠蔽 | 200 |
| #225 | ネットワーク障害の診断                      | 200 |
| #226 | FinderからFTPサーバにあるファイルをダウンロード     | 201 |
| #227 | SSHおよびFTP接続の記憶                   | 202 |
| #228 | 別のコンピュータからファイルにアクセス              | 203 |
| #229 | ログイン時に自動的にファイルサーバに接続             | 204 |
| #230 | AirDrop非対応のマックとのAirDropファイル共有    | 205 |
| #231 | ウェブサイトをアプリにする                    | 206 |
| #232 | 動画をウェブサイトにアップロード                 | 208 |
|      |                                  |     |

## 17章 Time Machineとセキュリティ

| #233 | ディスクが接続されていなくてもTime Machineでバックアップ | 209 |
|------|------------------------------------|-----|
| #234 | Time Machineのバックアップ間隔の延長           | 210 |
| #235 | コマンドラインからTime Machineを起動           | 211 |
| #236 | Time Machineで新ディスク接続時のダイアログを非表示に   | 212 |
| #237 | Time Machineによるバックアップをより大きなディスクに移動 | 212 |
| #238 | 他のマックのバックアップからファイルを復元              | 214 |
| #239 | USBメモリをパスワードでプロテクト                 | 215 |
| #240 | ファイルを暗号化して安全に保管                    | 218 |
| #241 | クロスプラットフォームの暗号化アーカイブの作成            | 221 |
| #242 | ダウンロードファイルの「検疫」の無効化                | 224 |
| #243 | スクリーンのロック                          | 224 |
| #244 | 忘れたパスワードを確認                        | 225 |
| #245 | 壊れたバスワードを修復                        | 226 |
| #246 | 秘密メモの作成                            | 227 |

| #247 | MacBookのバッテリを長持ちさせる           | 229 |
|------|-------------------------------|-----|
| #248 | マックを「冬眠」させて電気を節約              | 230 |
| #249 | ハードディスクのスリープまでの時間を短縮          | 231 |
| #250 | 日光の下で画面を見やすく                  | 232 |
| #251 | なかなか起きないマックを起こす               | 232 |
| #252 | 自動的に起動させるアプリの指定               | 233 |
| #253 | システム環境設定の項目に素早くアクセス           | 233 |
| #254 | 起動にかかる時間を短くする                 | 235 |
| #255 | CPUの負荷と活動を監視                  | 235 |
| #256 | ファイルの自動再オープンを停止               | 236 |
| #257 | コンピュータのRAMのアップグレード            | 237 |
| #258 | ディスクの使用状況を確認                  | 238 |
| #259 | バッテリの状態を確認                    | 238 |
| #260 | 起動時オプションの利用                   | 239 |
| #261 | 起動するOSの設定                     | 240 |
| #262 | システム環境設定のアイコンを削除              | 240 |
| #263 | 電源を接続したらスリープから復帰させる           | 241 |
| #264 | ソフトウェア・アップデートを永久に無視           | 242 |
| #265 | ソフトウェア・アップデートのダウンロードと保存       | 242 |
| #266 | マックをスリープモードにしない               | 244 |
| #267 | OS XのインストールDVDやブート可能USBメモリを作成 | 244 |
| #268 | マックの処理内容のスナップショットをとる          | 247 |

### 19章 困ったときには

| #269 | メモリチップの検査                 | 249 |
|------|---------------------------|-----|
| #270 | ハングアップからの復旧               | 251 |
| #271 | ストレステストでマックの故障を見つける       | 252 |
| #272 | マックのハードウェア設定をリセット         | 253 |
| #273 | ディスクが壊れたらしいマックの修復         | 254 |
| #274 | クラッシュしたマックの制御を取り戻す        | 254 |
| #275 | 取り出せなくなったCD/DVDを取り出す      | 255 |
| #276 | 問題を起こしやすいセカンドディスプレイを正しく表示 | 256 |
| #277 | キャッシュの削除                  | 256 |
| #278 | 復元中にSafariを使う             | 257 |
| #279 | ディスクの問題を修復                | 257 |

| #280 | アンドロメダ銀河のオリジナル画像を入手               | 259 |
|------|-----------------------------------|-----|
| #281 | アプリアイコンの拡大像を見る                    | 259 |
| #282 | ダイアログボックスなどの表示時のアニメーションをやめる       | 261 |
| #283 | ログイン画像に視覚効果を適用                    | 265 |
| #284 | DashboardとMission Controlの背景画像を変更 | 266 |
| #285 | スクリーンセーバをデスクトップの背景画像に             | 268 |
| #286 | ウインドウ最小化の視覚効果の秘密                  | 270 |
| #287 | 友人のマックにエイプリルフールのジョークを仕掛ける         | 270 |
| #288 | ゲームで遊ぶ                            | 272 |

# 21章 プログラマ御用達

### 273

285

| 全アプリを終了              | 273                                                                                                    |
|----------------------|----------------------------------------------------------------------------------------------------|
| 今いるフォルダでターミナルを起動     | 274                                                                                                    |
| ターミナルでの作業を記録         | 274                                                                                                    |
| コマンドラインからGUIアプリを起動   | 274                                                                                                    |
| ターミナルでSpotlight検索    | 276                                                                                                    |
| ルートユーザを有効に           | 277                                                                                                    |
| GUIアプリにコマンドラインの出力を渡す | 278                                                                                                    |
| 写真ファイルの名称変更の自動化      | 280                                                                                                    |
| 画像に高品質な特殊効果を適用       | 282                                                                                                    |
| コマンドのマニュアルを表示        | 283                                                                                                    |
|                      | 全アプリを終了<br>今いるフォルダでターミナルを起動<br>ターミナルでの作業を記録<br>コマンドラインからGUIアプリを起動<br>ターミナルでSpotlight検索<br>ルートユーザを有効に<br>GUIアプリにコマンドラインの出力を渡す<br>写真ファイルの名称変更の自動化<br>画像に高品質な特殊効果を適用<br>コマンドのマニュアルを表示 |

# 22章 その他のワザ

| #299 | デスクトップピクチャのファイル名を表示       | 285 |
|------|---------------------------|-----|
| #300 | 素早くカレンダーを見る               | 285 |
| #301 | iTunesのトラックをドックに表示        | 286 |
| #302 | マックのログイン画面で技術情報を表示        | 287 |
| #303 | Apple Remoteを使って起動ディスクを選択 | 288 |
| #304 | ログイン時のメッセージウインドウ表示        | 288 |
| #305 | アップル製品のマニュアルを読む           | 289 |
| #306 | アプリへのリンクを友人に送信            | 290 |
| #307 | 外国のApp Storeをブラウズ         | 290 |
| #308 | データを失わずにウィンドウズからマックに移行    | 290 |
| #309 | アップル製品以外のキーボードの利用         | 291 |
| #310 | マックの果てしない冒険 ―― 必須アプリの数々   | 292 |

| A.1         | OS Xの画面の構成要素          | 295 |
|-------------|-----------------------|-----|
| A.2         | Finder                | 296 |
| A.3         | メニュー項目の選択             | 297 |
| <b>A</b> .4 | パスの指定                 | 298 |
| A.5         | ウインドウの構成要素            | 299 |
| A.6         | マウスとトラックパッドとポインター     | 300 |
| A.7         | コンテキストメニューと右クリック      | 301 |
| A.8         | キーボードとショートカット         | 303 |
| A.9         | 基本的な操作や設定             | 308 |
| A.10        | 管理者                   | 310 |
| A.11        | ログアウトと再ログイン           | 311 |
| A.12        | Time Machineによるバックアップ | 312 |
| A.13        | ターミナルからのコマンド入力        | 312 |
| A.14        | コマンドの例                | 313 |

# <sub>付録B</sub> カンフーマック流iCloud入門

| B.1 | プレビューとiCloud                   | 317 |
|-----|--------------------------------|-----|
| B.2 | テキストエディットとiCloud               | 319 |
| B.3 | iCloudの保存場所と管理方法               | 320 |
| B.4 | フォトストリームの写真をウィンドウズを経由してマックにコピー | 321 |
| 索引  |                                | 323 |

| コラム目次                            |     |
|----------------------------------|-----|
| OS Xの主要機能 — Mission Control      | 7   |
| OS Xの主要機能 — Time Machine         | 16  |
| OS Xの主要機能 — AppleScript          | 39  |
| OS Xの主要機能 ― オートセーブとバージョン         | 49  |
| OS Xの主要機能 ― Unix/Linuxユーザのためのマック | 55  |
| OS Xの主要機能 — Automator            | 121 |
| OS Xの主要機能 ― クイックルック              | 127 |
| OS Xの主要機能 — AirDrop              | 197 |
| OS Xの主要機能 — iCloud               | 202 |
| OS Xの主要機能 — Macサーバ               | 205 |
| OS Xの主要機能 — FileVault            | 218 |

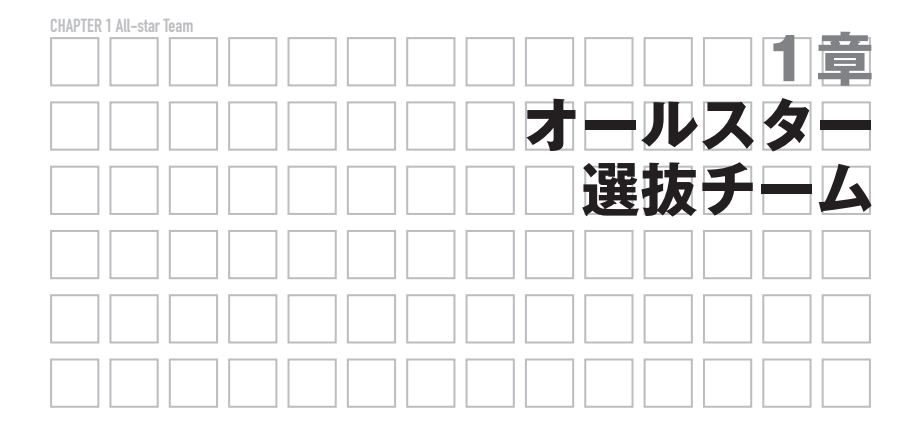

この本の英語版では、300を超えるワザ(tip)が、ひとつの章の中に並べられて いました。それはそれで「次に何が出てくるかわからない」楽しさがあるのですが、 分類する(されている)のが好きな人が多そうな日本向けには「さすがに……」と いうことで、この翻訳版では、英語版にあげられているワザを22の章に分けて紹介 することにしました。

原書の「次に何が出てくるかわからない」楽しさを再現しようと、1章は「オー ルスター選抜チーム」を編成してみることにしました。この最初の章では、2章以 降の各章から1章にひとつ程度の割合で、マックを使い始めたばかりの人にも(訳 者のように)四半世紀以上マックを使っているという人にも、「手軽に使えて役に 立つけれど知っている人が多くなさそうなワザ」を集めてみました。

マックを使い始めたばかりという人は、まず付録Aから読み始めて次にこの章を 読んでください。2章以降は好きな順番で読んでいただいてかまいません。

それ以外の人は、この章に限らずどの章から読み始めてもかまいませんが、わか らないことが出てきたら付録Aや索引を参照してください。

#### 対応状況について

各ワザ(tip)の右側に、OSの各バージョンの対応状況(動くかどうか)を記し ました。

左から、10.6、10.7、10.8、10.9?(10.9での予想)の順番で、「○」「△」「×」「—」 「?」のいずれかが付いています。

| アイコン             | 説明                                                                                                    |
|------------------|----------------------------------------------------------------------------------------------------|
| 0                | (ほとんど)すべての機能の動作を確認できたもの、あるいは(たとえば故障等が起きていない<br>ため)実際には試せなかったがマニュアルなどの記述から動作すると考えられるもの、試してみ<br>ても大丈夫と思われるもの |
| $\bigtriangleup$ | 一部の機能は動かないもの、一部の機能しか動かないもの、あるいはそのバージョンでは新しい<br>機能が加わったりしたためあまりお勧めではなくなったもの                                 |
| ×                | 動かないもの                                                                                                    |
| _                | 対象外。そもそもその機能がない場合(たとえば、10.6にはMission ControlがないのでMission<br>Control関連のワザは10.6についてはこのマークが付く)                |
| ?                | 環境(ハードウェア等)が準備できなかったため訳者の環境で確認できなかったもの(10.7につ<br>いては原著者が確認済み)。10.9については、動作しなくなる可能性があると思われるもの               |

### 

皆さんはアプリケーション(アプリ)を起動するのにどんな方法を使っているで しょうか。画面下部のDockにあるアプリなら、Dockのアイコンをクリックして起 動している人が多いでしょう。でも、Dockに入っていないものはどうしていますか。 超初心者にはお勧めしませんが、ある程度慣れてきたらここで紹介する方法も試し てみてください。時間の節約になること間違いなしです。

とにかく素早く起動したいのなら、control+スペース<sup>†</sup>を押して、Spotlightを使う のが便利です。Spotlightはパソコン内に入っているデータやファイルなどの検索に 使えるのですが、アプリの起動にも使えるのです。たとえば、iTunesを起動したかっ たら、「itu」と入力すると [トップヒット]の欄に [iTunes] と表示されるので、 returnキーを押すだけでiTumesを起動できます。同様に、Excelを起動したければ、 「Exc」と入力すると [トップヒット]の欄に [Microsoft Excel] と表示されるので、 returnキーを押すだけでExcelを起動できます。

もちろん、DockにあるアプリでもSpotlightを使って起動することができます。 キーボードから手を離したくないときにこの方法を使うのがお勧めです。

日本語環境では、カタカナや漢字の名前になっているアプリも同じように起動で きます。たとえば、「プレ」だけ入力すると [トップヒット] に「プレビュー」が 表示されますから、returnキーを押すだけで起動できます。

また、アプリの英語名を入力しても表示されるようです。たとえば、(半角の アルファベットで)terと入力するだけで「ターミナル」が、preと入力するだ けで「プレビュー」が「トップヒット」として表示されるので、returnキーを押

<sup>†</sup> controlと書いてあるキーを押しながら、スペースを押します。キーの表記については付録Aを参照して ください。画面右上にSpotlightの検索欄が表示されない場合は「ショートカット」の設定を変更してい ないか確認してください。

すだけで起動できます。このほかsysあるいはprefでシステム環境設定(System Preferences)、keynでKeynoteといった具合に使えます。皆さんの環境では、それ までに利用したアプリなどの影響で表示される項目や順番が少し変わるかもしれま せんが、いろいろ試してみてください。

このほかのSpotlight関連のワザは9章にまとめました。

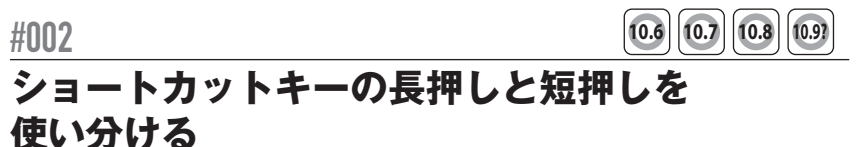

ダッシュザード

Dashboardやデスクトップの表示、10.7以降ならばMission ControlやLaunchpad を起動するキーボードショートカット (詳しくは付録A参照) を使っているのなら ば便利かもしれないワザを紹介しましょう。

ダッシュボート

ショートカットキーを押して、アプリなど(たとえばDashboard)を呼び出して 利用し、もう一度押してその機能を終了させるという使い方をしている人が多いと 思います。ところが、ショートカットキーを押したままにすると、キーを押してい る間だけ有効になります。たとえば、F12(あるいはfn+F12)をしばらく押したま まにするとF12から指を離した瞬間にDashboardを終了します。カレンダーや天気 を確認してすぐに戻るといったときに便利です。

F11を押すと、表示されていたウインドウが外に出ていってデスクトップが画面 いっぱいに表示され、デスクトップにあるファイルやフォルダに関する処理が簡単 にできるようになります。このショートカットも同じで、F11を長押しして離すと、 その瞬間に外に出ていったウインドウが元の位置に戻ってきます。お試しあれ!

キーボードやマウス、トラックパッド関連のワザは主に13章で紹介します。

#### 

たとえばプレビューで写真を見ていて、友人にメールで送ってあげたくなったと しましょう。そんなときに便利なワザを紹介します。

プレビューのウインドウの「タイトルバー」には現在作業中のファイルの名前が 表示されています。その左に、ファイルを表す小さな「プロキシアイコン」があり ます。このアイコンをクリックしてしばらくマウスを押したままにしてからDock にある「メール」(10.7までは「Mail」)のアイコンに重ねてください。これでメー ルが起動してこのファイルを添付した新しいメッセージを準備をしてくれます。 もちろんこのワザはプレビューとメール以外の組でも使えます。たとえば、プレ ビューでちょっと写真を直していたのだけれど、Adobe Photoshopで本格的な変更 をしたくなったとしたら、プレビューのプロキシアイコンを、アプリケーションフォ ルダ(付録A参照)にあるPhotoshopのアイコンにドラッグ&ドロップすれば簡単 に開けます。Photoshopが起動したらプレビューのウインドウは閉じたほうが安心 でしょう。どちらで編集しているのか混乱してしまいますし、アプリによってはファ イルが使用中だというエラーメッセージが表示されてしまうかもしれません。また、 10.7 (Lion)の機能に完全対応していないアプリでは、最新版を保存しておいてか らプロキシアイコンをドラッグしましょう(古いバージョンが開いてしまうかもし れません)。

Photoshopがすでに起動されているのならば、command+tabを押して「アプリ ケーションスイッチャ」を起動し、画面中央に表示されるPhotoshopのアイコンの 上にプロキシアイコンをドロップしても同じです(ちょっと煩雑ですが)。

このほかプレビューで開いているPDFファイルをAdobe Acrobatで開いたり、 テキストエディットで編集したファイルをPagesで開いたりといった具合にさまざ まな組み合わせに応用できます。

### 画像編集アプリからドキュメントファイルへ画像を挿入

プロキシアイコンは、画像編集用のアプリから、文書ファイルなどに画像を追加 するときにも使えます。

まず、画像を挿入するワープロやページレイアウト用アプリ(たとえばPages、 Word、InDesignなど)のファイルを開きます。画像編集アプリ(プレビューや Photoshopなど)に戻って一度保存してから、そのファイルのプロキシアイコンを 長押しして、ワープロやページレイアウト用アプリのウインドウにドラッグ&ド ロップします。こうすることで画像を簡単に挿入できます。

プロキシアイコン、タイトルバーなど、ウインドウのさまざまな構成要素やウイ ンドウそのものに関連するワザは11章にまとまっています。

#004

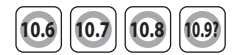

## プレビューで複数の画像を ひとつのPDFにまとめる

画像ファイルはJPGやPNGなどの形式で保存されていることが多いのですが、た とさんの画像をまとめたものを印刷用に配布したいときなど、ひとつのPDFファ イルにまとめると便利な場合があります。このような目的には「プレビュー」アプ リを使うのが簡単です。

まず、ひとつの画像ファイルをPDFにする方法を紹介しましょう。画像をPDF に変換するには、画像をプレビューで開いて、[ファイル]メニューから [プリント] を選択します。ダイアログボックス<sup>†</sup>が表示されるので、左下の [PDF] のボタン をクリックしてメニューから [PDFとして保存] を選択します。なお、[ファイル] →[書き出す]を使うこともできます。さらに、10.6では[ファイル]→[別名で保存]、 10.8ではoptionを押しながら[ファイル]→[別名で保存]を選択して、[フォーマット] を [PDF] に指定して [保存] してもOKです (ちなみに [フォーマット] からファ イル形式を選ぶときにoptionを押していると選択できるファイル形式が増えます)。

それでは本番です。複数の画像を全部まとめてひとつのPDFファイルにしたい <sup>ファインダ</sup> 場合は、Finderですべての画像を選択してからプレビューのアイコンにドラッグし て一度に開きます。左あるいは右の「ドロワー」に表示されるサムネール(小さな 画像)をひとつクリックしてからcommand+Aを押してすべてのサムネールを選択 します。

10.7以降ではここで [ファイル] → [プリント] を選択し、ダイアログが表示さ れるので [PDF] ボタンを押して [PDFとして保存] を選択します。これですべ ての画像がひとつのファイルになったPDFファイルができあがります。なお、[ファ イル] → [書き出す] でフォーマットをPDFにして保存してもOKです。

10.6の場合は [ファイル] → [選択したイメージをプリント] を選択して、左下 の [PDF] ボタンを押して [PDF として保存] を押します ([ファイル] メニュー から選ぶのは [プリント] ではありません!)。

画像が回転されてしまうのを防ぐには、[プリント] ダイアログにある [自動回転] のチェックを外します。[自動回転] が表示されていない場合は、10.8では一番上 の [プリンタ] 欄の右側にある [詳細を表示] ボタン (▼) をクリックすると、隠 れていた設定が表示されます。10.7までは [PDF] の右にある [詳細を表示] のボ タンをクリックします。

プレビュー関連のワザは2章にまとまっています。また、iCloudとプレビューの 関係については付録Bを参照してください。

<sup>†</sup> OS X側から何かを尋ねるときに表示される、小さめのウインドウ。この本では「ダイアログ」と表記 する場合もあります。

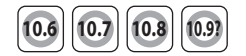

## フルスクリーンでクイックルック

Finderやデスクトップでファイルを選択してスペースを押すと、ファイルをク イックルックできます。スペースに加えてoptionキーを同時に押すだけでクイック ルックがフルスクリーンモードで開き、ファイルの内容をさらに詳しく見ることが できます。難点はこのモードでクイックルックを起動すると、option+スペースを 再度押してもクイックルックのウインドウが閉じないことです。escキーを押すか、 画面下に表示される「フローティングツールバー」の一番右のアイコン

クイックルック関連のワザは10章で紹介します。

### #006

#005

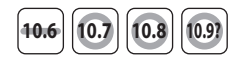

## Mission Controlでクイックルック

10.7 (Lion) で登場したMission Controlを使うと、現在実行中のアプリごとにウ インドウをまとめて表示してくれるので、アプリやウインドウの切り替えが簡単に 行えます (コラム 「OS Xの主要機能 — Mission Control」を参照)。

Mission Controlでもクイックルック(Quick Look)が可能です。Dockにあるア イコンをクリックしたり、control+↑を押してMission Controlを起動すると、アプ リごとにウインドウがまとまって表示されます。ここで詳しく見たいウインドウの 上にマウスポインタを移動しスペースを押せばそのウインドウの内容が拡大表示さ れます。もう一度スペースを押せば元に戻ります。

Mission Controlを活用するためのこのほかのワザは12章にあげました。12章では、 LaunchpadやDashboardに関連するワザも紹介します。

<sup>†</sup> 親指と中指など、2本の指をトラックパッドの上で広げたり閉じたりする動作。

### OS Xの主要機能 — Mission Control

10.6 0.7 0.8 0.9

Mission Controlは10.7から導入された比較的新しい機能(アプリ)で、各ア プリに付随するウインドウをわかりやすく(そしてカッコよく)管理してくれ ます。10.6にあったSpacesもこの中に統合されました。

Mission Controlを起動するには、標準ではドックの左側にあるアイコン をクリックするのが一番わかりやすいでしょう。なお、control+↑を押しても、 マルチタッチトラックパッドで「3本指で上にスワイプ」しても起動できます (もちろんアプリケーションフォルダの [Mission Control] をダブルクリック しても起動できます)。

Mission Controlを起動すると、一番上に [Dashboard] と [デスクトップ] のサムネール (縮小化された画像) が表示され、その下に利用中のアプリごと にウインドウがまとまってサムネールで表示されます (10.8ではアプリごとに まとめないようにも設定できます)。つまり、アプリの利用状況を「一望」で きるわけです (図1-1)。各ファイルのサムネール画像が表示されるので、どの ようなファイルを開いているかがわかり、クリックするだけでそのファイルを 一番手前に移動して操作対象とすることができます。

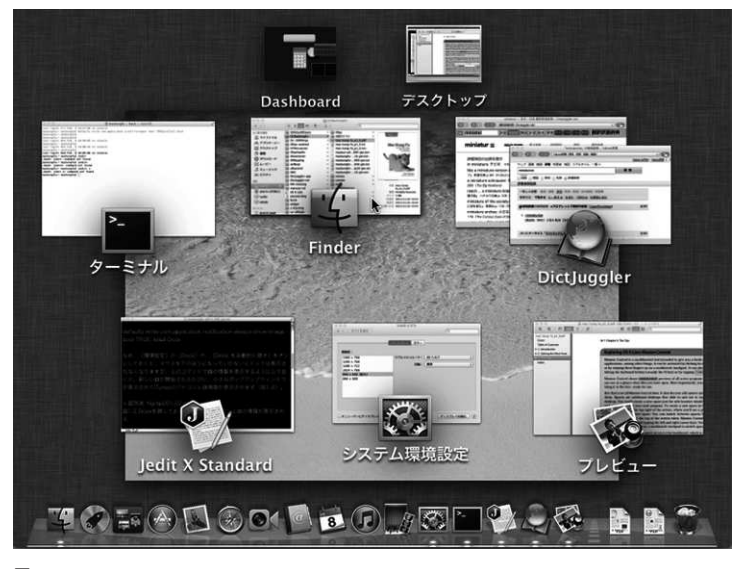

図1-1 Mission Control

Spacesの管理もMission Controlが提供する大切な機能です。Spacesを使う と複数の「仮想デスクトップ」を作って切り替えながら作業を行えます。たと えば、ウェブブラウザ専用の仮想デスクトップや、メール(Mail)専用の仮想 デスクトップを作れます。

新しく仮想デスクトップを作成するには、Mission Controlの画面でマウス をウインドウの右上角に移動します。すると[+] マークの書かれた領域が表 示されるので、そこをクリックします。これで新しく[デスクトップ 2] が作 成されます。

あるアプリを [デスクトップ 2] に移動するには、そのアプリのサムネール を [デスクトップ 2] にドラッグします (図1-2)。アプリのアイコンをドラッ グするとそのアプリのウインドウがすべて新しいデスクトップに移動します。 アプリのひとつのウインドウをドラッグすると、そのウインドウだけが新しい デスクトップに移動します。

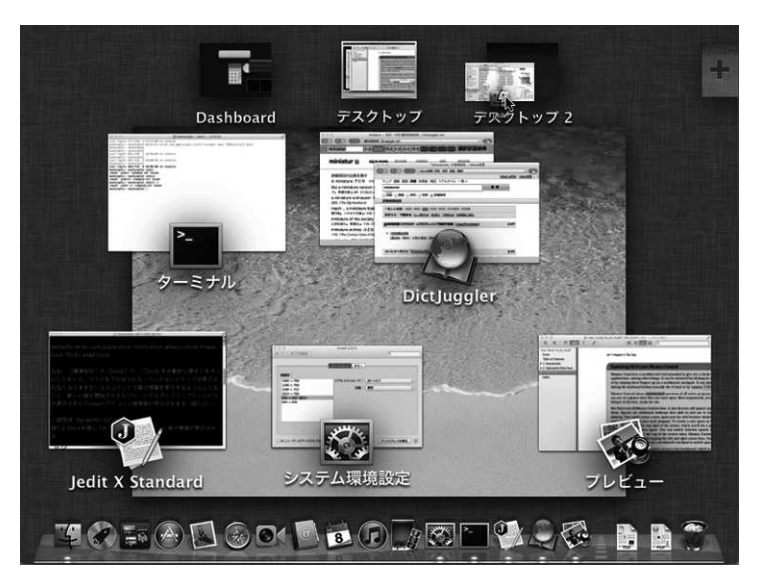

図1-2 新しく作った [デスクトップ 2] にFinderのウインドウを移動

複数の仮想デスクトップのうちのひとつを消去するには、まず画面上部に表示されているデスクトップのサムネールの上にマウスポインタを移動し、そのサムネールの左上に表示される×印をクリックします。これでそれまでそのデスクトップに表示されていたウインドウはほかのデスクトップに移動されて表示されるようになります([デスクトップ1] は消去できません)。

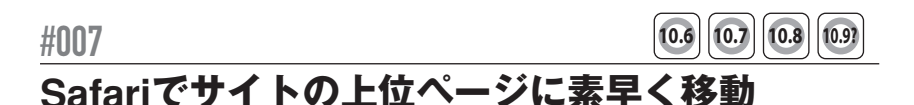

メールなどでリンクをクリックしてウェブページを表示したとき、そのサイトに ついてもっと詳しく知りたいと思うときがよくあるのではないでしょうか。そんな ときは、Safariのタイトルバーにあるページのタイトルを右クリックしてみましょ う(「コンテキストメニュー」を表示します。詳しくは付録A参照)。右クリックで 何も表示されないときはcontrolを押しながらクリックします。そのページのアド レスからそのサイトのトップまでのURLが階層順に表示され、素早く上位のペー ジにアクセスできます(図1-3)。

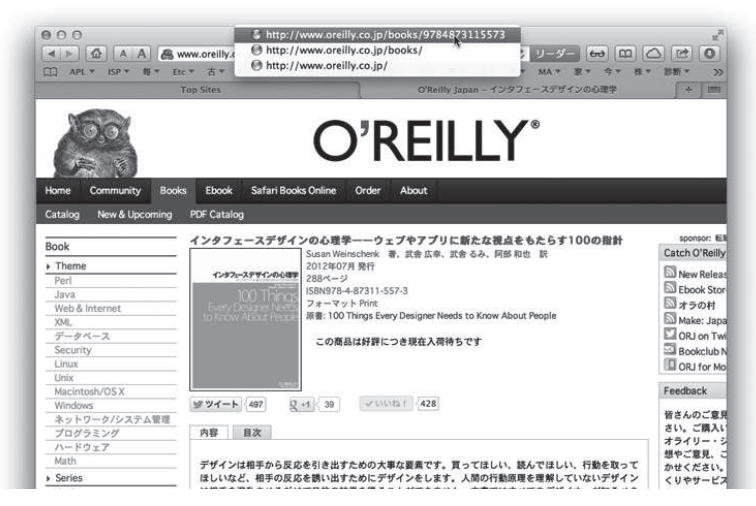

図1-3 Safariでページのタイトルを右クリック

なお、Finderのウインドウについても、タイトルバーに表示されているフォルダの名前を右クリックすると上位のフォルダが表示され、選択するとそのフォルダに すぐに移動できます。

Safariについては3章でいろいろなワザを紹介します。

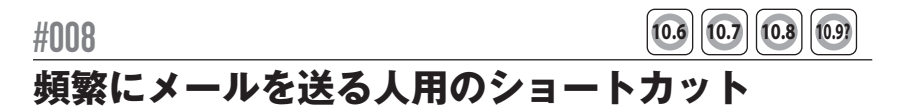

ここで紹介するのは、同じ人宛に頻繁にメールを送る人のためのワザで、デスク トップにショートカットを作成し、ダブルクリックするとその人に宛てた新しい

メッセージが即座に作成されるというものです。

ショートカットはデスクトップに置く必要はありません。フォルダ内にメール <sup>ファインダ</sup> ショートカットを多数作って保存しておきFinderから開いてもよいですし、Finder ウインドウのサイドバーにドラッグしてワンクリックで利用できるショートカット にしてもよいでしょう。

#### 連絡先を使ったショートカットの作成

アプリケーションフォルダにある「連絡先」(10.7までは「アドレスブック」)や ウェブページ、メールの本文などにアドレスがあれば、それを選択してハイライト し、デスクトップにドラッグします。これでxxx.mailtolocという名前のファイ ルが作成されます (xxxはメールアドレス)。10.8では「メール」の[宛先]や[送 信者]欄からもアドレスをドラッグすることができます。

10.6では、このファイルをダブルクリックすればMailが起動して、指定したアド レス宛のメールの編集ができます。

ところが10.7と10.8ではダブルクリックするだけではテキスト編集用のアプリ 「テキストエディット」が起動されてしまいます(そのうちアップデートで修正さ れるかもしれませんが)。でも安心してください。.mailtolocという「拡張子」 を.maillocに変えるだけでOKなのです<sup>†</sup>。拡張子を変えてからダブルクリックす ると、メール編集用のウインドウが表示されます。

拡張子を変えるには、次のようにするのが確実です(なお、付録Aで説明してい る方法で「拡張子を表示する」設定にした人は、ファイル名をクリックしてreturn を押すだけで変えられます)。

1. ファイルを選択してcommand+Iを押します。

2. [名前と拡張子] 欄でxxx.mailtolocをxxx.maillocに変えます。

 command+Wを押して(あるいは左上の赤い丸のボタンをクリックして)ウ インドウを閉じます。拡張子を変えてもよいか確認されるので、[".mailloc"を 使用]をクリックします。

#### テキストエディットを使ったショートカット作成

メールアドレスが「連絡先」などには書かれていない場合、テキストエディット で空白の書類を作成し、アドレスを入力します。それから、それを選択してデスク トップにドラッグして、拡張子を変えます。この方法でも同じ機能のショートカッ トが作成できます。

メール関連のワザは4章で紹介しています。

<sup>†</sup> http://apple-japan-vm.hosted.jivesoftware.com/message/100684334#100684334

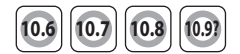

# テキストを巧みに選択

**#NN9** 

マウスをクリックしてドラッグすれば、文字を選択することができますが、範囲 の指定方法はいくつか用意されています。このワザは、テキストエディットをはじ めとするのマック標準のアプリだけでなく、Microsoft WordやMozilla Firefoxな ど、さまざまなアプリで使うことができます(アプリによっては一部のワザは使え ません)。

#### 離れたテキストを選択

commandキーを使うと、離れた位置にあるテキストを一緒に選択することが できます。たとえば段落のはじめにある文を選択してから、commandキーを押 しながら、段落の終わりにある文を同時に選択することができます。そして、 command+Cで両方をクリップボードにコピーできます。command+Vを押すと、 両方の文が一緒にペーストされます。

#### テキストの矩形範囲を選択

optionキーを押しながらテキストをクリックしてドラッグすると、矩形(長方形) の範囲を選択できます (Microsoft Wordの場合はcommand+option)。command+C でコピーして、command+Vでペーストできます。

#### ドラッグしないで選択

選択したい範囲の先頭をクリックしたら、shiftキーを押しながら範囲の末尾をク リックすると、先頭から末尾までのテキストを選択できます。

テキストを選択したあとにshiftキーを押しながらマウスをクリックして、先頭または末尾の位置を変えて、選択範囲を広げたり、狭めたりもできます。

#### 矢印キーで選択

shiftキーを押しながら↑↓←→を押すと、選択範囲が上下左右に伸びたり縮んだりします。

option+shiftを押しながら←あるいは→を押すと、単語単位(日本語の場合は、 文字種が変わるところが単位)で選択範囲が伸び縮みします。また、↑あるいは↓ を押すと、段落の切れ目を単位に選択範囲が伸び縮みします。

command+shiftを押しながら→を押すと、そこから行末までが選択され、←を押 すと行頭までが選択されます。↑を押すとそこからファイルの先頭までが、↓を押 すとファイルの終わりまでが選択範囲となります。 ちなみに、optionを押しながら↑あるいは↓を押すと段落単位でカーソル(入力 位置)が移動し、←あるいは→を押すと単語単位でカーソルが移動します。また、 command+←で行頭に、command+→で行末に、command+↑でファイルの先頭に、 command+↓でファイルの最後に、それぞれカーソルが移動します。また、fnキー を押しながら↑あるいは→キーを押すとページ単位の移動になります。fnキーを押 しながら←あるいは→キーを押すとHomeキーやEndキーを押したのと同じことに なります。HomeキーやEndキーの機能はアプリによって変わりますが、ファイル の先頭あるいは末尾に移動したり、行頭あるいはあるいは行末に移動します。

なお、Microsoft Wordなどアップル以外のアプリでは、一部動作が異なる場合 があります。

このほかの文字やテキスト、文書などに関連するワザは6章で紹介します。

#### 

# ムービーの再生位置の微調整

QuickTime Playerでムービー(動画)を再生すると、ウインドウ下部に再生や(逆) 早送り用のボタンが表示されます。その下には「タイムライン」があり、タイムラ インの中に再生中の位置を示す小さな菱形(再生ヘッド)があります。再生ヘッド をクリックして移動させると、動画の再生位置を素早く移動できます。

また、一時停止中に←や→を押すとコマ送りができます。長押しするとスロー(逆) 再生になります。

10.7以降では、菱形の再生ヘッドを長押ししていると、タイムラインに白い目盛 が現れ、再生ヘッドの周囲が「拡大表示」されるので、微妙な調整をして正確な位 置に再生ヘッドを動かすことができます。ボタンを離すと元のタイムライン表示に 戻ります。また、右向き三角の再生ボタンを長押ししていると、表示が目盛に変わ り、そのままドラッグすることで速度を調整しながら、8倍速までの再生および逆 再生をすることができます。

7章で、イメージ(画像)やムービー(動画)、サウンド(音)などに関連するワ ザを紹介します。

**#011** 

10.7 10.8 10.9? 10.6

# フルスクリーンモードのときにDockを表示

10.7 (Lion) から、Safariやメール、プレビューなどのアプリで「フルスクリーンモード」が使えるようになりました。アップル以外の(サードパーティの)アプリでも対応したものがどんどん増えています。このモードではメニューバーやDockなど

が消えて、画面全体をそのアプリで独占して使えます。ウインドウ右上角に双方向の矢印 が表示されているアプリでは、この部分をクリックすることでフルスク リーンモードに移行します。

フルスクリーンモードでは、マウスを画面の一番上に移動させるとメニューが表示されます。しかし、マウスを一番下に移動させてもDockは現れてはくれません。

実は、ここでもう一度、マウスを(少し強めに)下方向に移動するとDockが表示されるのです。一番下に移動して、マウスはそのままで少しポーズをおいて、さらに下に移動するのがコツです(途中でマウスを上には移動させません)。少し練習が必要かもしれませんが慣れると難しくはありません。

Dock関連のワザは、8章でたくさん紹介しています。

### **#012**

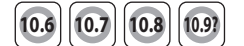

# マウスを使わずキーボードでメニュー項目を選択

キーボードで作業中にマウスやトラックパッドに手を伸ばすと集中が途切れま す。ありがたいことに、キーボードに手を置いたままでアプリのメニューやDock などを操作できるのです。

#### メニュー

control+F2 (あるいはfn+control+F2) を押すと、画面左上のアップルメニュー が選択されます (リンゴのマークが反転表示されます)。

この状態になれば、あとは矢印キー (→←↓↑)を使ってメニュー項目を移動し、 returnキーを押して項目を選択するだけです。

command+shift+/を押すと、多くのアプリでは [ヘルプ] メニューが選択され るので、右側のほうにあるメニュー項目を選択するには、ここから←を使って移動 するのが便利でしょう。

#### Dock

control+F3 (あるいはfn+control+F3) を押すとDockのアイコンが選択されます (最初に押したときはFinderのアイコンが、2回目以降は最後にこの操作で選択した アイコンが選択されます)。←→でアイコンを選択し、returnあるいはスペースで 起動(切り替え)ができます。↑でそのアプリに関するDockのメニューが表示さ れます。escでアプリに戻ります。

キーボード、マウス、トラックバッドなどに関連するワザは13章で紹介します。

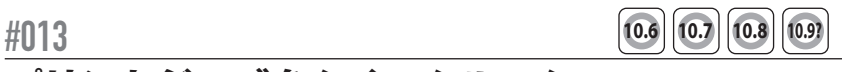

# プリントジョブをクイックルック

アプリで[プリント] あるいは[印刷] を実行して、これから印刷されようとし ているファイルを確認するには、[システム環境設定]→[プリントとスキャン](10.6 では[プリントとファクス])と選択し、左に表示されるリストからプリンタを選 択して[プリントキューを開く] ボタンをクリックします。

印刷待ちのプリントジョブが複数あって、どれがどのファイルのものかわからな い場合はどうしたらよいでしょうか。リストから項目を選びダブルクリックすれば 内容を確認できます(図1-4。10.8ではcommand+YでもOK。10.6および10.7ではス ペースでもOK。いずれのバージョンでも[ジョブ]メニューから["XXX"をクイッ クルック]を選択しても表示されます)。

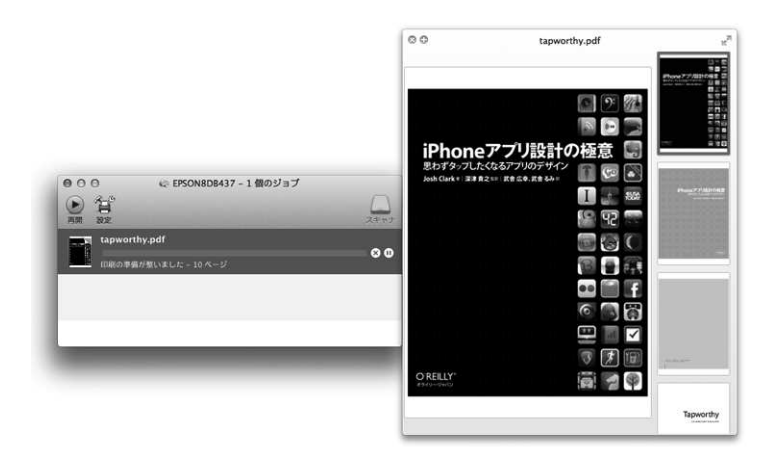

図1-4 プリントキューの項目をクイックルック

プリンタやディスプレイに関連するワザは14章で紹介します。

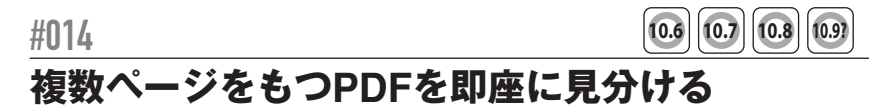

Finderのウインドウを「アイコン表示」にしておくと(command+1がショート カット)、2ページ以上のPDFファイルはアイコンの左側に黒いバインダーの綴じ 部分があります。1ページしかないPDFのアイコンには綴じ部分がありません。

Finder関連にはたくさんの隠されたワザがあります。15章をご覧ください。

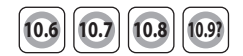

# Time Machineからファイルを削除

#015

Time Machineはコンピュータ内のすべてのファイルを定期的にバックアップし ます(コラム「OS Xの主要機能 — Time Machine」を参照)。その中には、コンピュー タから完全に消去したい個人情報もあるかもしれません。そんな場合、マックの中 にあるファイルだけでなくバックアップディスクの中のファイルも消したいと思う のは当然でしょう。

操作は驚くほど簡単です。画面右上のTime Machineのアイコンをクリックし、 バックアップが実行中であれば [バックアップ作成を中止] をクリックします。次 に [Time Machineに入る] をクリックし、表示されたTime Machineのウインド ウで目的のファイルの保存場所に移動します。ファイルが見つかったら右クリック し、ポップアップメニューから [すべての"XXX"のバックアップを削除] (XXXは ファイル名)を選択します。パスワードの入力を促されたら入力してください(図 1-5)。

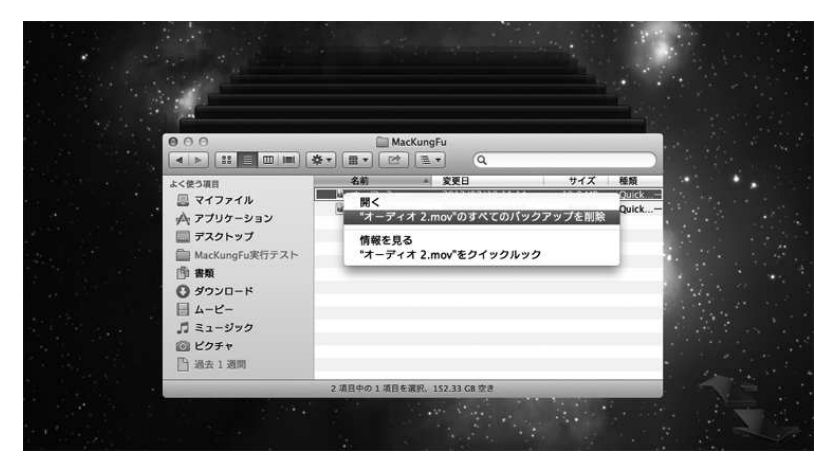

図1-5 Time Machineから特定のファイルのバックアップを削除

Time Machineのウインドウ左下の [キャンセル] をクリックします。デスクトッ プに戻ったら、消去したいファイルをすぐにゴミ箱にドラックします。念のため[確 実にゴミ箱を空にする] のを忘れないようにしましょう (#186参照)。

Time Machineやセキュリティ関連の話題は17章にあります。

### OS Xの主要機能 — Time Machine

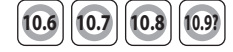

Time Machineを使えば、外付けハードドライブや、ネットワークで接続し たTime Capsuleに、システム全体のバックアップを作成できます。

Time Machineは「増分バックアップ」を作成します。つまり毎回変更され た部分だけを記憶していくので、ファイルの最終バージョンだけでなく、その ファイルを最初に作成した時点にさかのぼるまでの複数のバージョンを復元で きるのです。過去24時間については毎時間バックアップを保存しており、それ 以前の過去1か月については毎日1回のバックアップになります。そしてさらに 古いファイルについては毎週1回のバックアップに切り替わります。

ファイルを以前のバージョンに戻すには、画面右上のTime Machineアイコ ンをクリックし、[Time Machineに入る]を選択します。「タイムトンネル」 の中を昔に戻るようなアニメーションが表示され、バックアップが作成された 日時を示す時間軸が画面の右端に現れます。時間軸をクリックすれば、まるで 魔法のようにその時点でのFinderに戻り、ファイルやフォルダが当時のままに 表示されます。

システムに最悪の事態が起こっても、Time Machineを介してシステム全体 を復元できます。

#### 

commandキーを押しながらtabキーを押すと、現在動いているアプリを切り替え られます(ウィンドウズのAlt+Tabと同じです)。この「アプリケーションスイッ チャ」をさらに便利に使う方法を紹介しましょう。

### 基本

まずは基本です。commandキーを押しながら、切り替えたいアプリがリストの中でハイライトされるまでtabキーを押します。逆順に動かすには command+shift+tabを押します。command+tabを一度押したあとなら、 $\leftarrow \rightarrow$ キーでも移動できます。

目的のアプリがハイライトされたら、commandキーを離すとそのアプリのウイ ンドウが手前に表示されます。

### アプリウインドウのプレビュー

切り替えの途中でアプリウインドウのプレビューを見るには、commandキーを 押したまま↑か↓のキーを押します(「1」でもかまいません)。そうすると選択さ れているアプリで開いているウインドウだけが表示されます。ここでcommandキー を離し、マウスでウインドウを選択します。なお、アプリで開いているウインドウ がないと何も表示されないことに注意してください。アプリを再度切り替えるには 再びcommand+tabを押します。

#### 最小化したウインドウを元に戻す

このワザは少し複雑そうに思えるかもしれませんが、慣れてしまえばとても重宝 するものです。

command+tabでアプリを切り替えた場合、そのアプリのウインドウが最小化さ れていると、下のほうに小さな画像(サムネール)が表示されるだけで自動的には 拡大されません。しかし、ちょっとしたワザでこの制限を回避できます(残念なが ら最後に最小化したウインドウを拡大するだけで、アプリのすべてのウインドウを 拡大できるわけではありません)。

最小化されているアプリがスイッチャのアイコンリスト内でハイライトされた ら、(↑↓キーや「1」を押さずに) optionキーを押してcommandキーを離しま す。一番最後に最小化されたアプリケーションウインドウがDockから戻されます。 ちょっと変なワザですが(筆者のように)便利だと思う人もいるでしょう。

アプリが起動してはいるが、最小化されたウインドウもなく、書類を編集しても いない状態であった場合、このようにoptionキーを押したままにすると新しい書類 が作成されます — アプリを開いて [ファイル] → [新規] を選択したのと同じ ことになります。

### アプリの「終了」と「隠す」

アプリを終了するには、tabを押してアプリのアイコンをハイライトしてから「Q」 を押します (commandは押したまま)。これでアプリを素早く終了できます (tab で移動しては「Q」を押すことを繰り返せば複数のアプリを素早く終了できます)。 「Q」の代わりに「H」を押すとアプリのウインドウを隠します。すでに隠してある アプリの場合は「H」を押すことでウインドウが再表示されます。

18章では、省エネルギーやノートブック関連など、OS Xのシステム関連の細か な設定や機能について紹介します。

### **#017**

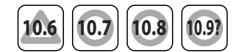

## マックの保証期間の確認

アップルのウェブサイトで、マックのみならず、所有しているアップル製ハード ウェアすべての保証について確認することができます。

#### 保証確認

10.7以降で、マックのサポートについて確認するには、アップルメニューをクリッ クし[このMacについて]を選択します。ダイアログが表示されるので[詳しい情 報]ボタンをクリックし、表示されるウインドウ内にある[サービス]をクリック します。[サービスとサポートの保証状況を確認]をクリックすればウェブページ が表示されます。

#### ほかのアップル製機器についての確認(10.6もOK)

iPhone、iPad、iPodなど、ほかのアップル製ハードウェアについても保証の詳 細が確認できます。まずハードウェアのシリアル番号を見つけねばなりません。 方法はさまざまですが、アップルのウェブページ(http://support.apple.com/kb/ HT1349?viewlocale=ja\_JP)に手順が解説されています。

シリアル番号がわかったらウェブブラウザを開いてhttps://selfsolve.apple.com/ GetWarranty.doに移動します。[ハードウェア製品のシリアル番号]という入力欄 にシリアル番号を入力します。[国]が正しく設定されていることを確認し、ボタ ン[続ける]をクリックします。

表示されるウェブページにある[保証状況とサービス期間をご確認ください。] というリンクをクリックします。

19章では、トラブルシューティングに関する話題を取り上げます。マックに関し て何か困ったことが起こったら、19章の内容を確認してみてください。

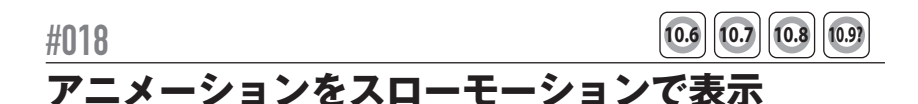

OS Xを使っているとアニメーションによる画面転換があちこちで登場しますが、 shiftキーを押しながらクリックすればアニメーションがスローモーションで表示さ れます。

たとえばshiftキーを押しながらウインドウ左上の黄色のボタンを押してDockに ウインドウをしまうと、その過程が見ていて楽しいスローモーションになります。 (F12あるいはfn+F12を押して) Dashbaordを表示したとき、shiftキーを押しなが ら「天気 (Weather)」や「カレンダー (iCal)」をクリックしてみてください。

10.7以降では、shiftキーを押しながらMission Controlを起動するキーボード ショートカットを押せば (つまりcontrol+shift+↑)、スローモーションで起動しま す。DockのMission Controlのアイコンをshiftキーと一緒に押せば、スローモーショ ンでMission Controlのウインドウに切り替わります。

この機能を追加させたのはAppleの元CEO、故スティーブ・ジョブズでした。 OS Xを紹介する初めての基調講演で、ウインドウアニメーションの美しさを披露 したかったからです。あれから10年以上がたちますが、この機能はいまだに健在で す。

20章では、少なくとも表面的にはあまり役に立ちそうにないけれども、ちょっぴ り楽しいワザを取り上げます。

21章には主にプログラマが好きそうなワザ(プログラマでなくてもワザを試すこ とはできます)、最後の22章にはその他の細々としたワザをあげました。

この章以降は好きなところから読み始めていただいて結構です。わからない用語 や操作が出てきたら1章のコラムや付録A、それに索引を探してみてください。